# Befehlszeilen im Browser eingeben und mit Enter bestätigen

XXXXXXXX = Hostname oder IP Adresse des SafeTech im lokalen Netzwerk

#### **Profil Wechsel**

Zuerst in Adminmode setzen http://XXXXXXX:5333/trio/set/ADM/(2)f dann http://XXXXXXX:5333/trio/set/prf/1 (Profil 1) http://XXXXXXX:5333/trio/set/prf/2 (Profil 2) http://XXXXXXX:5333/trio/get/prf (aktives Profil abfragen)

## Absperrung auf/zu

http://XXXXXXX:5333/trio/set/ab/1 (öffnen) http://XXXXXX:5333/trio/set/ab/2 (schließen) http://XXXXXX:5333/trio/get/ab (Zustand abfragen)

### Leckagestufe für Profil 1 ändern

http://XXXXXXX:5333/trio/set/pv1/150 (auf 150 Liter einstellen) http://XXXXXXX:5333/trio/get/pv1 (eingestellten Wert abfragen)

### Leckagestufe für Profil 2 ändern

http://XXXXXXX:5333/trio/set/pv2/20 (auf 20 Liter einstellen) http://XXXXXXX:5333/trio/get/pv2 (eingestellten Wert abfragen)

SafeTech ohne App ins WLAN einbinden

http://192.168.4.1:5333/trio/set/WFK/*WLAN\_Key* dann http://192.168.4.1:5333/trio/set/WFC/SS/D